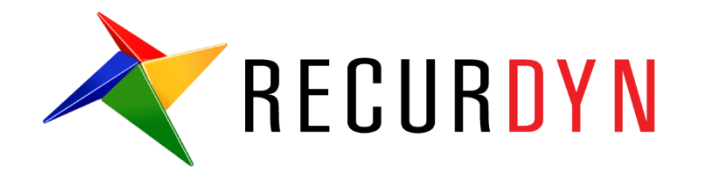

# Paper Distributing System Tutorial (AutoDesign)

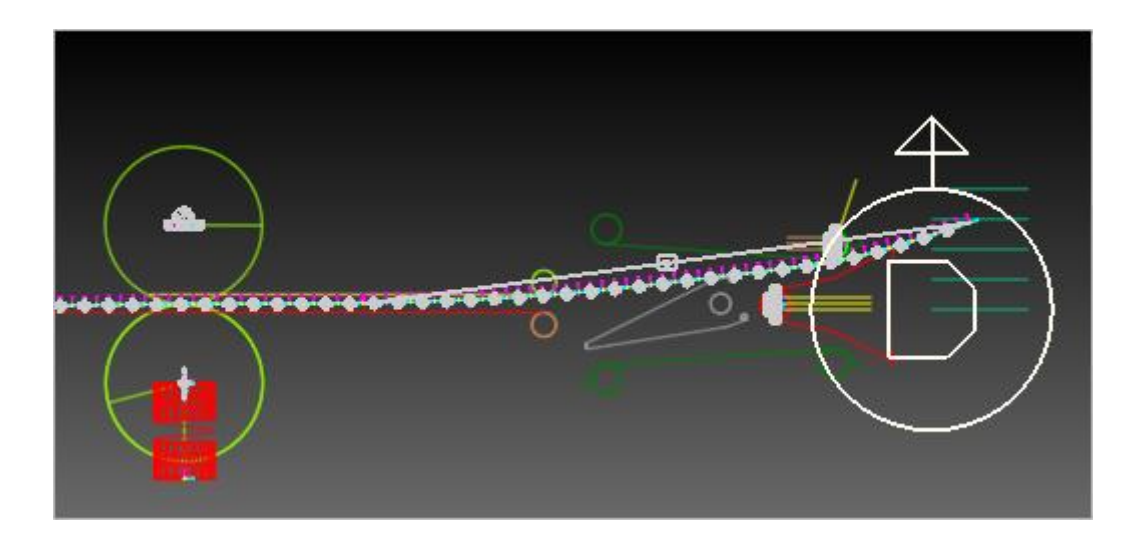

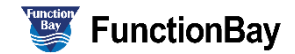

### Copyright © 2020 FunctionBay, Inc. All rights reserved.

User and training documentation from FunctionBay, Inc. is subjected to the copyright laws of the Republic of Korea and other countries and is provided under a license agreement that restricts copying, disclosure, and use of such documentation. FunctionBay, Inc. hereby grants to the licensed user the right to make copies in printed form of this documentation if provided on software media, but only for internal/personal use and in accordance with the license agreement under which the applicable software is licensed. Any copy made shall include the FunctionBay, Inc. copyright notice and any other proprietary notice provided by FunctionBay, Inc. This documentation may not be disclosed, transferred, modified, or reduced to any form, including electronic media, or transmitted or made publicly available by any means without the prior written consent of FunctionBay, Inc. and no authorization is granted to make copies for such purpose.

Information described herein is furnished for general information only, is subjected to change without notice, and should not be construed as a warranty or commitment by FunctionBay, Inc. FunctionBay, Inc. assumes no responsibility or liability for any errors or inaccuracies that may appear in this document.

The software described in this document is provided under written license agreement, contains valuable trade secrets and proprietary information, and is protected by the copyright laws of the Republic of Korea and other countries. UNAUTHORIZED USE OF SOFTWARE OR ITS DOCUMENTATION CAN RESULT IN CIVIL DAMAGES AND CRIMINAL PROSECUTION.

### Registered Trademarks of FunctionBay, Inc. or Subsidiary

RecurDyn is a registered trademark of FunctionBay, Inc.

RecurDyn/Professional, RecurDyn/ProcessNet, RecurDyn/Acoustics, RecurDyn/AutoDesign, RecurDyn/Bearing, RecurDyn/Belt, RecurDyn/Chain, RecurDyn/CoLink, RecurDyn/Control, RecurDyn/Crank, RecurDyn/Durability, RecurDyn/EHD, RecurDyn/Engine, RecurDyn/eTemplate, RecurDyn/FFlex, RecurDyn/Gear, RecurDyn/DriveTrain, RecurDyn/HAT, RecurDyn/Linear, RecurDyn/Mesher, RecurDyn/MTT2D, RecurDyn/MTT3D, RecurDyn/Particleworks I/F, RecurDyn/Piston, RecurDyn/R2R2D, RecurDyn/RFlex, RecurDyn/RFlexGen, RecurDyn/SPI, RecurDyn/Spring, RecurDyn/TimingChain, RecurDyn/Tire, RecurDyn/Track\_HM, RecurDyn/Track\_LM, RecurDyn/TSG, RecurDyn/Valve

are trademarks of FunctionBay, Inc.

### **Edition Note**

This document describes the release information of **RecurDyn V9R4**.

# **Table of Contents**

| Outline of Tutorial Sample C                | 4  |
|---------------------------------------------|----|
| Paper Distributing System Problem           | 5  |
| Loading the Model and Viewing the Animation | 6  |
| Design Variables                            | 7  |
| Defining the Design Variables               | 8  |
| Defining the Performance Indexes            | 11 |
| Running a Robust Design Optimization        | 15 |
| Running a 6-Sigma Design Optimization       | 21 |

### **Outline of Tutorial Sample C**

| Model    | Description                                                                                                    |
|----------|----------------------------------------------------------------------------------------------------|
|          | Paper Distributing System Design Problem:                                                                                                    |
| Sample_C | This design is a robust design and a 6-sigma design problem.<br>Especially, 3 variables are noise factors and 2 variables are random<br>design variables. Unlike Taguchi approach or other design tools,<br>AutoDesign helps the designers to define a robust design formulation<br>and 6-sigma constraints easily. Also, this problem results show how<br>AutoDesign is efficient to solve a robust design and a 6-sigma<br>constraint problem. |
|          | <b>Key Point:</b> Study the conceptual differences between a robust design and 6-sigma design. Also, understand how AutoDesign defines the noise factors and random design variables.                                                                                                    |

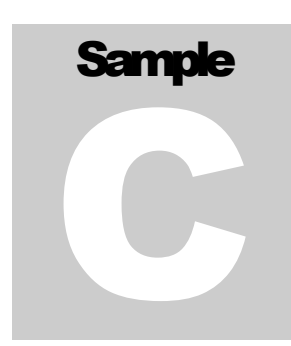

# Paper Distributing System Problem

Robust Design Optimization differs from the deterministic design optimization you just performed in Sample-A and Sample-B, in that it

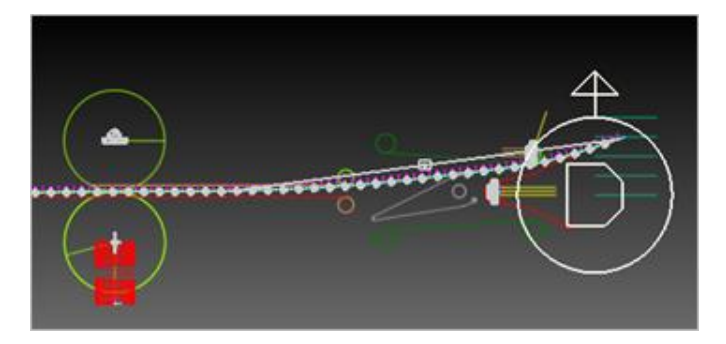

takes into account the variability of the components which make up the system being optimized. For example, if temperature fluctuation or manufacturing conditions caused variability in the front link angle, you could measure this variability and input the standard deviation into the robust design optimization. The optimization would then give results which would tell you the variability of the system performance, and therefore aid in the design of a system robust to the variation of its individual components.

**RecurDyn AutoDesign** allows you to define the sigma level to which you want to optimize. That is, you can define the "percent feasible", or the fraction of the produced systems which will satisfy the quality constraints. A common standard is to design to 6-sigma, which means that 99.999998% of the produced systems will satisfy the quality constraints. For more information on robust design optimization and design for 6-sigma (DFSS), refer to the **RecurDyn Theoretical** and **Guideline Manual**.

| Open files related in Sample-C |                                                                                                    |                                                                                                    |  |  |  |  |  |
|--------------------------------|----------------------------------------------------------------------------------------------------|----------------------------------------------------------------------------------------------------|--|--|--|--|--|
| Sample                         | <install dir=""> \Help \Tutorial \AutoDesign \ PaperDistributingSystem \Examples \<br/>Sample_C1.rdyn</install> |                                                                                                    |  |  |  |  |  |
| Colution                       | 1                                                                                                    | <install dir=""> \Help \Tutorial \ AutoDesign \ PaperDistributingSystem<br/>\Solutions \<br/>Sample_C1.rdyn</install> |  |  |  |  |  |
| Solution                       | 2                                                                                                    | <install dir=""> \Help \Tutorial \ AutoDesign \ PaperDistributingSystem<br/>\Solutions \<br/>Sample_C2.rdyn</install> |  |  |  |  |  |

Note: If you change the file path at discretion, it can be located in any folder that you specify.

# Chapter

# Loading the Model and Viewing the Animation

### To load the base model and view the animation:

- RecurDyn
- 1. On your **Desktop**, double-click the **RecurDyn** icon.
- 2. **RecurDyn** starts and the **Start RecurDyn** dialog box appears.
- Close Start RecurDyn dialog box. You will use an existing model. In the Quick Access toolbar, click the Open and select 'Sample\_C1.rdyn' from the same directory where this tutorial is located. The MTT2D appears in the modeling window.
- Double-click the model on the screen to enter MTT2D toolkit. Then, Model name is changed from Model1 into MTT2D@Model1 on the left upper part in screen.

5. Click the **Dynamic/Kinematic** button.

Start RecurDyn New Model Name Model1 ▼ Setting Unit MMKS(Millimeter/Kilogram/Newton/Second) <u>G</u>ravity -Y ▼ Setting <u>о</u>к Open Model Browse Icons -Recent Models Show 'Start RecurDyn' Dialog when starting

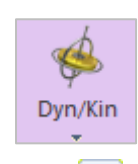

►

6. Click the **Play** button.

The sheet runs through the upper and lower baffles and reaches to the second tray.

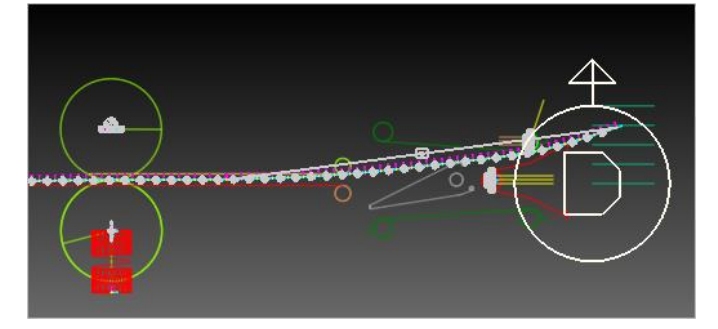

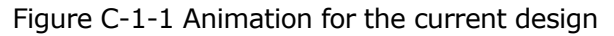

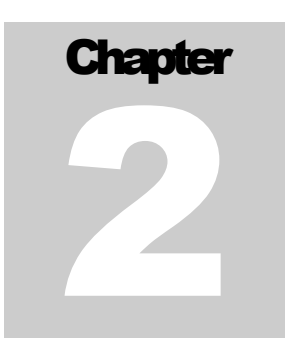

### **Design Variables**

Design variables will be the factors of the model which you can control. Figure C-2-1 and Figure C-2-2 are the window and the diagram showing these factors on the model.

| Properties of SheetGrou                     | p1 [ Current Unit : N                     | /kg/mm/s/deg    | 1]   |  |  |  |
|---------------------------------------------|-------------------------------------------|-----------------|------|--|--|--|
| General Sheet Group Output                  |                                           |                 |      |  |  |  |
| Start Point 800., 787., 0                   | Pt Direction Poin                         | t 700., 787., 0 | Pt   |  |  |  |
| Folding Sheet                               | Point List                                | Refresh Prev    | view |  |  |  |
| Number of Segment                           | 54                                        |                 |      |  |  |  |
| Segment Length 4. Pv                        |                                           |                 |      |  |  |  |
| Sheet Thickness PV_thickness Pv             |                                           |                 |      |  |  |  |
| ✓ Initial Velocity 1020.5 Pv                |                                           |                 |      |  |  |  |
| Density                                     | 6.96e-07                                  | Pv              |      |  |  |  |
| Voung's Modulus                             |                                           | PV_E            | Pv   |  |  |  |
| Damping Factor                              | ✓ ✓ Damping Factor SH_C                   |                 |      |  |  |  |
| Sheet Curl Radius                           | Sheet Curl Radius PV_SheetCurlR Pv        |                 |      |  |  |  |
| Hold Down the Noise of Sheet Contact Forces |                                           |                 |      |  |  |  |
| Update Geometry Info                        | Update Geometry Information Automatically |                 |      |  |  |  |
| Air Resistance Coeffici                     | ent Constant                              | 2.3             |      |  |  |  |
|                                             | ОК Са                                     | ancel Aj        | oply |  |  |  |

Figure C-2-1 Three design variables for random constants

In the **SheetGroup1** dialog, the thickness, young's modulus and curl radius are selected as  $DV1 \sim DV3$ . These variables are un-controllable factors from the viewpoint of mechanism designers. Thus, we consider them as random constants.

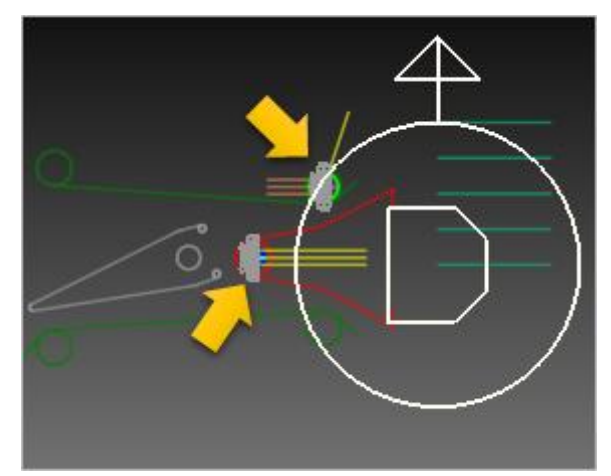

Figure C-2-2 Two design variables with tolerances

In Figure C-2-2, the vertical locations of two guides are selected as design variables. In MTT2D, the guide positions cannot be defined by using parametric values. Thus, they are not design variables directly. To overcome this situation, we introduce the motion that can include the parametric values. Two motions use the following expressions, respectively.

- PV\_Yupper\*STEP(TIME, 0, 0, 0.01, 1)
- PV\_Ylower\*STEP(TIME, 0, 0, 0.01, 1)

### **Defining the Design Variables**

#### To create a design parameter:

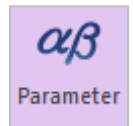

1. From the **AutoDesign** menu, click **Design Parameter**. This will bring up the Design Parameter List dialog shown below.

| <br>Name | Туре | Prop. | Descripti | Curr | LB | UB | Design Cost | DP Form | DV |
|----------|------|-------|-----------|------|----|----|-------------|---------|----|
|          |      |       |           |      |    |    |             |         |    |
|          |      |       |           |      |    |    |             |         |    |
|          |      |       |           |      |    |    |             |         |    |
|          |      |       |           |      |    |    |             |         |    |
|          |      |       |           |      |    |    |             |         |    |
|          |      |       |           |      |    |    |             |         |    |

- 2. Click **Create** to create a new design parameter. In the Direct Relation dialog that appears, change the name from DP1 to **DP\_SheetCurlFactor**.
- 3. Press **PV** to bring up the Parametric Value List dialog. Select the **PV\_SheetCurlFactor** parametric value by clicking on its name. When selected, it should be highlighted in blue, as shown at below.

| Pa | Parametric Values |    |                    |               |   |         |  |  |
|----|-------------------|----|--------------------|---------------|---|---------|--|--|
|    | No                | DP | Name               | Value         |   | Comment |  |  |
|    | 1                 |    | PV_SheetCurlFactor | 0.            | Е |         |  |  |
|    | 2                 |    | PV_SheetCurlRadius | ExSheetCurlRa | Ε |         |  |  |
|    | 3                 |    | PV_E               | 6200.         | Ε |         |  |  |
|    | 4                 |    | PV_thickness       | 0.2           | Ε |         |  |  |
|    | 5                 |    | PV_Yupper          | -0.31         | E |         |  |  |
|    | 6                 |    | PV_Ylower          | -0.22         | Ε |         |  |  |

4. Click **OK** to choose this as the design parameter. Back in the Direct Relation dialog, define upper and lower bounds (**-50, 50**). Enter a description ("**Paper Curl Factor**") in the Description field. When completed, the dialog should appear as shown at below.

| Direct Relation            |                    |
|----------------------------|--------------------|
| Name                       | DP_SheetCurlFactor |
| Parametric Value           | PV_SheetCurlFa Pv  |
| Current Value              | 0. R               |
| Lower Bound                | -50.               |
| Upper Bound                | 50.                |
| Description Paper Curl Fac | tor                |
| DP Form                    | Value              |
| ОК                         | Cancel             |

- 5. Press **OK** to return to the Design Parameter List dialog box.
- 6. Create design parameter for spring mount height, similarly, using the following settings:

| Name         | Parametric<br>Value | Lower<br>bound | Upper<br>Bound | Description        |
|--------------|---------------------|----------------|----------------|--------------------|
| DP_Modulus   | PV_E                | 5200           | 7200           | Paper_Modulus_E    |
| DP_Thickness | PV_thickness        | 0.1            | 0.3            | Paper_Thickness    |
| DP_UpperPos  | PV_Yupper           | -1             | 1              | Upper baffle Y loc |

| DP_LowerPos | PV_Ylower | -1 | 1 | Lower baffle Y loc |
|-------------|-----------|----|---|--------------------|
|-------------|-----------|----|---|--------------------|

7. Return to the **Design Parameter List** dialog and check the checkboxes under the **DV** column for both of the design parameter you just created. This activates both as Design Variables, which will be used in the **Design Study** and **Design Optimizations** to follow. When completed, the Design Parameter List dialog should appear as shown at right.

| Name       Type       Prop.       Descripti       Curr       LB       UB       Design Cost       DP Form       DV         1       DP       Direct       Paper Cur       0.       -50.       50.       0.       Value       Image: Cost       DP Form       DV         2       DP       Direct       Image: Cost       Paper Mo       6200.       52       72       0.       Value       Image: Cost       Value       Image: Cost       Value       Image:                                                                                                    | In       Name       Type       Prop.       Descripti       Curr       LB       UB       Design Cost       DP Form       DV         1       DP       Direct       Paper Cur       0.       -50.       50.       0.       Value       Image: Cost       DP Form       DV         2       DP       Direct       Image: Cost       DP Form       DV       Image: Cost       DP Form       DV         3       DP       Direct       Image: Cost       DP Paper Mo       6200.       52       72       0.       Value       Image: Cost       Value       Image: Cost <th colspan="8">esign Parameter List</th>                                                                                                    | esign Parameter List |      |        |       |           |       |      |     |             |         |                     |
|----------------------------------------------------------------------------------------------------|----------------------------------------------------------------------------------------------------|----------------------|------|--------|-------|-----------|-------|------|-----|-------------|---------|---------------------|
| Name         Type         Prop.         Descripti         Curr         LB         UB         Design Cost         DP Form         DV           1         DP         Direct         Paper Cur         0.         -50.         50.         0.         Value         Image: Cost         DP Form         DV           2         DP         Direct         Paper Mo         6200.         52         72         0.         Value         Image: Cost         Image: Cost         Image: Co                                                                                                    | I         Name         Type         Prop.         Descripti         Curr         LB         UB         Design Cost         DP Form         DV           1         DP         Direct         Paper Cur         0.         -50.         50.         0.         Value         Image: Cost         DP Form         DV           2         DP         Direct         Paper Mo         6200.         52         72         0.         Value         Image: Cost         Image: Cost         Value         Image: Cost         Value                                                                                                    | Design Parameter     |      |        |       |           |       |      |     |             |         |                     |
| 1       DP       Direct       Paper Cur       0.       -50.       50.       0.       Value       Image: Cur         2       DP       Direct       Image: Cur       6200.       52       72       0.       Value       Image: Cur         3       DP_T       Direct       Image: Cur       0.2       0.1       0.3       0.       Value       Image: Cur         4       DP       Direct       Image: Cur       -0.31       -1.       1.       0.       Value       Image: Cur         5       DP_L       Direct       Image: Cur       -0.22       -1.       1.       0.       Value       Image: Cur                                                                                                    | 1       DP       Direct       Paper Cur       0.       -50.       50.       0.       Value       Image: Constraint of the constraint of the const  | ۹.,                  | Name | Туре   | Prop. | Descripti | Curr  | LB   | UB  | Design Cost | DP Form | DV                  |
| 2       DP       Direct       Paper Mo       6200.       52       72       0       Value       Image: Constraint of the constraint of the constraint of the                 | 2       DP       Direct       Paper Mo       6200.       52       72       0.       Value       Image: Constraint of the constraint of the constraint of the         | 1                    | DP   | Direct |       | Paper Cur | 0.    | -50. | 50. | 0.          | Value   | <b>&gt;</b>         |
| 3       DP_T       Direct       Paper Thi       0.2       0.1       0.3       0.       Value       Image: Value         4       DP       Direct       Image: Value       Image: Value<                                                                                                    | 3       DP_T       Direct       Paper Thi       0.2       0.1       0.3       0.       Value       Image: Constraint of the state of the state of t | 2                    | DP   | Direct |       | Paper Mo  | 6200. | 52   | 72  | 0.          | Value   |                     |
| 4         DP         Direct         Upper ba         -0.31         -1.         1.         0.         Value         Image: Comparison of the comparison of the comparison of | 4         DP         Direct         Upper ba         -0.31         -1.         1.         0.         Value         Image: Composition           5         DP_L         Direct         Image: Composition         -0.22         -1.         1.         0.         Value         Image: Composition         Image: Composition         Image: Composition         Value         Image: Composition         Image: Composition<                                                                                                    | 3                    | DP_T | Direct |       | Paper Thi | 0.2   | 0.1  | 0.3 | 0.          | Value   |                     |
| 5 DP_L Direct Lower baf0.22 -1. 1. 0. Value ✔                                                                                                    | 5 DP_L Direct Lower baf0.22 -1. 1. 0. Value ▼                                                                                                    | 4                    | DP   | Direct |       | Upper ba  | -0.31 | -1.  | 1.  | 0.          | Value   |                     |
|                                                                                                    |                                                                                                    | 5                    | DP_L | Direct |       | Lower baf | -0.22 | -1.  | 1.  | 0.          | Value   | <ul><li>✓</li></ul> |

**Note**: To go back and edit a design parameter, click the button under the **Prop.** column.

8. Press **OK** to close the **Design Parameter List** dialog box.

# Chapter 3

# Defining the Performance Indexes

Let's consider the paper distributing system as shown in Figure C-3-1. The goal of the mechanism is to design the baffler y-positions for the paper to pass through the target position nevertheless the material property (Young's modulus, thickness and curl radius etc.) variations of the paper. In this problem, the material property variations are called as 'noise factors' and the baffler positions are done as 'design variables'. If the design variables have +/- tolerances, we call them as 'random design variables'. In **AutoDesign**, the noise factors are called as 'random constants'.

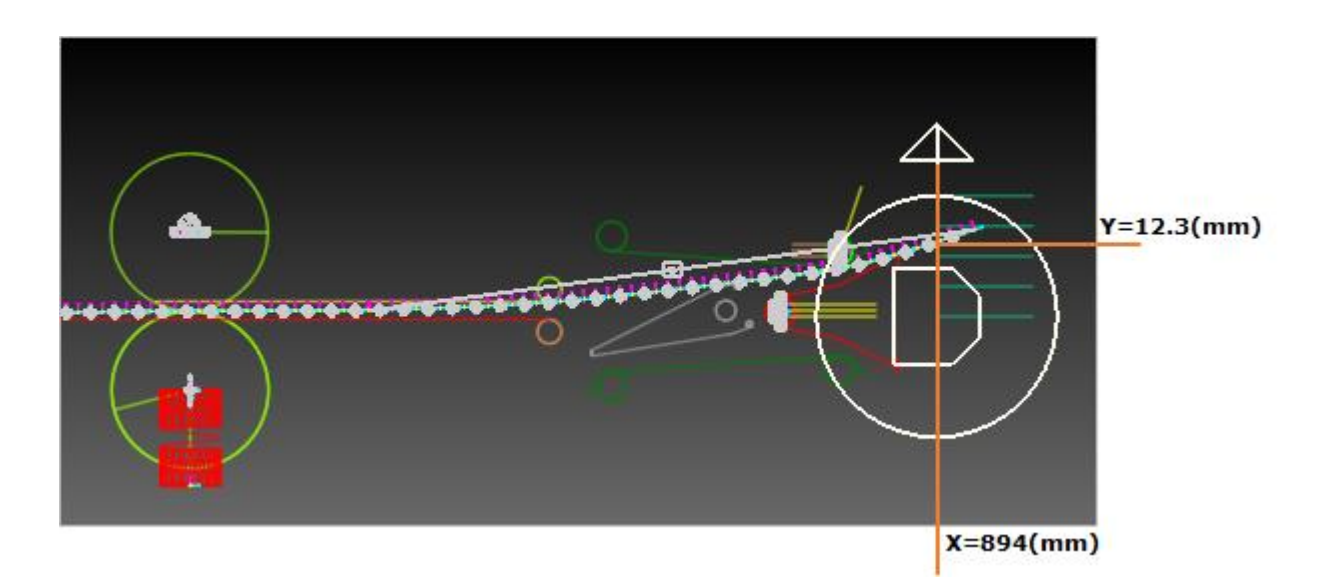

### To create an analysis response:

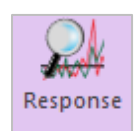

1. From the **AutoDesign** menu, click **Analysis Response**. This will bring up the Design Response List dialog as shown below.

| Analysis | Response l | list   |       |             |           |          |
|----------|------------|--------|-------|-------------|-----------|----------|
| Analysis | Response   |        |       |             |           |          |
| No       | Name       | Туре   | Pr    | Description | Treatment | PI       |
|          |            |        |       |             |           |          |
|          |            |        |       |             |           |          |
|          |            |        |       |             |           |          |
|          |            |        |       |             |           |          |
|          |            |        |       |             |           | V        |
|          |            |        |       |             |           |          |
|          |            |        |       |             |           | <u>v</u> |
|          | eate       | Insert | Basic | The Delete  |           |          |
|          | cutt       | insert | Dusic |             |           |          |
|          |            |        |       | ОК          | Cancel    | Apply    |

2. Click **Create** to create a new analysis response. In the **Analysis Response - Basic** dialog that appears, change the name from AR1 to **AR\_Ysensor1**.

| Analysis Response | - Basic           |
|-------------------|-------------------|
| Name              | AR_Ysensor1       |
| Result Output     | ExSensor EL       |
| Treatment         | End Value 🔻       |
| Description       | Y when x is 894mm |
| ОК                | Cancel            |

3. Press **EL** to bring up the **Expression List** dialog. Select the **ExSensor** expression by clicking on its name. When selected, it should be highlighted in blue, as shown below.

| press<br>press | ion List<br>ions  |                           |   |       |         |     |
|----------------|-------------------|---------------------------|---|-------|---------|-----|
| No             | Name              | Expression                |   | Value | Comment | -   |
| 1              | Roller1Velocity   | 78.5*TIME                 | E | 0     |         | - 1 |
| 2              | HardRollVelocity  | -204*TIME                 | E | -0    |         |     |
| 3              | Sensor            | SNSR(1)                   | E | N/A   |         |     |
| 4              | lowerslidemotion  | PV_Ylower*STEP(TIME,0,    | E | -0    |         |     |
| 5              | UpperslideMotion  | PV_Yupper*STEP(TIME,0,    | E | -0    |         |     |
| 6              | ExSensor          | IF(DX(1)-894:0,0,IF(DX(1) | E | N/A   |         | - 4 |
| 7              | ExSensorError_Sq  | IF(DX(1)-894:0,0,IF(DX(1) | E | N/A   |         |     |
| 8              | ExSheetCurlRadius | IF(PV_SheetCurlFactor:5   | E | 0     |         |     |

- 4. Click **OK** to choose this as the expression to use.
- Back in the Analysis Response Basic dialog, for the Treatment, select End Value from the dropdown list. Enter a description ("Y where x is 894mm.") in the Description field. When completed, the dialog should appear as shown above.
- 6. Press OK.

**Note**: To go back and edit an analysis response, click the button under the **Prop.** column

- 7. Create one more analysis response using the following values:
  - Name: Error\_Sum
  - Expression Name: ExSensorError\_Square
  - Treatment: End Value
  - Description: Error Square

| Analysis Response | Basic                   |
|-------------------|-------------------------|
| Name              | Error_Sum               |
| Result Output     | ExSensorError_Square EL |
| Treatment         | End Value               |
| Description       | Error_Square            |
| ОК                | Cancel                  |

\* The **treatment parameter** is used to control how you extract a single numerical value from a curve which varies over time. For example, setting the treatment to **End Value** will assign the value of the curve at the end of simulation, while **Min Value** will assign the lowest value that the curve reaches during the simulation.

Return to the Analysis Response List window and check the checkbox under the PI column corresponding to the analysis responses you just created. This activates them as Performance Indexes, which will be used in the Design Study and Design Optimizations to follow. When completed, the Analysis Response List window should appear as shown below.

| iysis  | Response L | .ist   |       |                   |           |    |
|--------|------------|--------|-------|-------------------|-----------|----|
| alysis | Response   |        |       |                   |           |    |
| No     | Name       | Туре   | Pr    | Description       | Treatment | PI |
| 1      | AR_Ysens   | Basic  |       | Y when x is 894mm | End Value |    |
| 2      | Error_Sum  | Basic  |       | Error_Square      | End Value |    |
|        |            |        |       |                   |           |    |
|        |            |        |       |                   |           |    |
|        |            |        |       |                   |           |    |
|        |            |        |       |                   |           |    |
|        |            |        |       |                   |           |    |
|        |            |        |       |                   |           |    |
|        |            |        |       |                   |           |    |
| 0      | eate       | Insert | Basic |                   |           |    |
| Cr     | eate       | Insert | Basic | ▼ Delete          |           |    |

- 9. Press **OK** to close the **Analysis Response List** dialog.
- 10. Save the model.

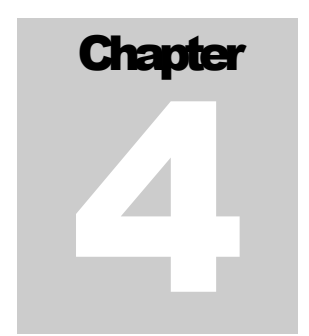

# Running a Robust Design Optimization

We will now run an optimization in which the objective is to minimize the variance of position error, and constraints are set on the y-position error.

The random design variables and random constants are listed in Table C-4-1.

| Description           | Current<br>Values | Deviations | Remark                 |
|-----------------------|-------------------|------------|------------------------|
| Upper baffle position | -0.31             | -/+ 0.05   | Random Design Variable |
| Lower baffle position | -0.22             | -/+ 0.05   | Random Design Variable |

Table C-4-1 List of random design variables and constants

The robust design optimization problem is defined as:

### Minimize Variance

Subject to

### The paper position at x=894 (mm) = Target position

and

-1.0 = < Upper baffle position -/+ deviation = < 1.0

-1.0 = < Lower baffle position -/+ deviation = < 1.0.

The value of variance is affected from the tolerance of design variables and the deviations of noise factors. Thus, the robust design optimization problem is to find the design variables to minimize the variation of position errors, which is a typical example of robust design optimization.

#### To run a robust design optimization:

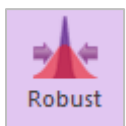

1. From the **AutoDesign** menu, select **DFSS/Robust Design Optimization**. The **Design Variable** dialog should appear as shown below. You should define the red-box parts.

| DI | SS/R                            | obust Desig  | n Optimizatio | on       |          |         |              |                |           |            |         |
|----|---------------------------------|--------------|---------------|----------|----------|---------|--------------|----------------|-----------|------------|---------|
| D  | esign                           | Variable Per | formance Inde | ex Optim | nization | Control | Result Sheet | Summ           | ary Sheet |            |         |
|    | DV DP Description Current LB UB |              |               |          |          | Туре    | Value        | Statistical In | Dev.Type  | Dev. Value |         |
|    | 1                               | DP_SheetC    | Paper Curl    | 0.       | -50.     | 50.     | Cons 🔻       | 0.             | Random 💌  | SD 🔻       | 30.     |
|    | 2                               | DP_Modulus   | Paper Mod     | 6200.    | 5200.    | 7200.   | Cons 🔻       | 6200.          | Random 💌  | cov 👻      | 0.1     |
|    | 3                               | DP_Thickn    | Paper Thic    | 0.2      | 0.1      | 0.3     | Cons 🔻       | 0.2            | Random 💌  | SD 🔻       | 5.e-002 |
|    | 4                               | DP_Upper     | Upper baff    | -0.31    | -1.      | 1.      | Varia 🔻      | 0.             | Random 💌  | SD 🔻       | 5.e-002 |
|    | 5                               | DP_LowerP    | Lower baff    | -0.22    | -1.      | 1.      | Varia 💌      | 0.             | Random 💌  | SD 🔻       | 5.e-002 |

Unlike the design optimization, three selections are newly shown. They are 'Statistical Info', 'Dev. Type' and 'Dev. Value'. The detail descriptions of them are explained in 'Guideline manual. In the 'Statistical info', you can define which variables are 'random' or 'deterministic'. If the variable has tolerance or deviation, then it is 'random'. Otherwise, it is a 'deterministic' variable. In the 'Dev. Type', you can define that the deviation of variable is an absolute magnitude or the ratio of design value. 'SD' denotes the absolute magnitude. 'COV' does the relative ratio. Paper properties are defined as 'random constant' because they are only noise factors.

- 2. Click the **Performance Index** tab.
- 3. Change the objective function according to the table below.

| AR        | Definition | Goal | Weight/Limit Value | Robust Index | Alpha Weight |
|-----------|------------|------|--------------------|--------------|--------------|
| AR_Ysenso | Constraint | EQ   | 12.3               | NA           | NA           |
| r1        |            |      |                    |              |              |
| AR_Ysenso | Objective  | MIN  | 1                  | 1            | 0            |
| r1        | -          |      |                    |              |              |

It is noted that AR2 is not used in **Sample\_C1**.

After making the changes, the dialog should appear as shown below. The grey part represents the deactivated values.

| ۵ | )FSS/F | obust                            | Design C | Optimization   |                  |       |        |       |                  |              |              |  |
|---|--------|----------------------------------|----------|----------------|------------------|-------|--------|-------|------------------|--------------|--------------|--|
| ſ | Design | Variab                           | le Perfo | rmance Index C | )ptimization Cor | ntrol | l Resu | lt Sh | eet Summary Shee | t            |              |  |
|   | PI     | Use                              | AR       | Description    | Definition       |       | Goa    | 1     | Weight/Limit Va  | Robust Index | Alpha Weight |  |
|   | 1      | $\mathbf{\overline{\mathbf{v}}}$ | A 🔻      | Y when x is 8  | Constraint       | •     | EQ     | •     | 12.3             | 1.           | 1.           |  |
|   | 2      |                                  | A 🔻      | Y when x is 8  | Objective        | •     | MIN    | •     | 1.               | 1.           | 0.           |  |

In **DFSS/Robust design optimization**, the design objective is internally represented as:

### PI = Weight\*(AR\*Alpah\_Weight+Sigma\*Robust\_Index)

The value of 'Weight' represents the relative importance of the selected AR in the multiple objectives. Alpha\_Weight and Robust\_Index are the flags of two responses. These values should be `0' or `1'. `0' represents that the corresponding response is neglected.

If Alpha\_Weght=1 and Robust\_Index=0, then minimize Weight\*AR.

If Alpha\_Weght=0 and Robust\_Index=0, then minimize Weight\*Sigma.

If Alpha\_Weght=0 and Robust\_Index=1, then minimize Weight\*(AR+Sigma).

If both values are '0', then make no design formulation. It is a logical error.

- 4. Click on the **Optimization Control** tab.
- 5. Change the settings so that they appear as shown below.

| DFSS/Robust Design Optimization                                                |                     |
|--------------------------------------------------------------------------------|---------------------|
| Design Variable   Performance Index   Optimization Control   Result Sheet   Si | ummary Sheet        |
| DOE Meta Modeling Methods                                                      | Methods             |
| Convergence Tolerance                                                          |                     |
| Objective Change Rate in Consecutive Iterations                                | 5.e-002             |
| Equality Constraints                                                           | 1.e-003             |
| Inequality Constraints                                                         | 1.e-003             |
| Maximum Iteration of SAO                                                       | 30.                 |
| Convergence Relaxation Control                                                 | OFF 👻               |
| DFSS/Robust Design Control                                                     |                     |
| Validation Type                                                                | Validation          |
| Sample Points for Validation                                                   | 8                   |
| Variance Estimation Method                                                     | Random Sampling 🔻   |
|                                                                                |                     |
|                                                                                | Dynamic/Kinematic   |
|                                                                                | Number of Trials 21 |
|                                                                                |                     |
| Analysis Setting                                                               | Execution           |
|                                                                                |                     |
|                                                                                |                     |
|                                                                                |                     |
|                                                                                |                     |
|                                                                                | OK Cancel Apply     |

6. For the convergence tolerance, the default values are used. Unlike the design optimization module, DFSS/Robust Design Control is newly shown. In the above figure, the red color box shows the DFSS/Robust Design control. The detail information of them is explained in 'Guideline Manual'. As you can see, AutoDesign solves the robust design problem by using the meta-models.

Although the analysis responses are validated when the meta-model is updated during optimization process, the standard deviation is estimated from meta-models. Thus, the variance values of final design are not validated. In the **'Validation Type**', there are three types such as 'None', '**Validation**' and '**Validation & Re-Optimization**'. When '**Validation**' is selected, **AutoDesign** performs the exact analyses for the sampled

points within the deviation ranges at the final design. Then, estimate the sample variance. In the 'Variance Estimation Method', there are two types such as 'Taylor Series method' and 'Random Sampling method', which are the variance approximation method from meta-models, which are explained in 'Guideline manual'.

7. Check the analysis setting by clicking the **Analysis Setting** button. As explained in Sample-A and Sample-B, it is noted that the accuracy of analysis responses depends on the number of STEP.

| D | ynamic/Kinematic Analysis        |                         | ×  |
|---|----------------------------------|-------------------------|----|
| 6 | eneral Parameter Initial Conditi | on                      |    |
|   |                                  |                         |    |
|   | End Time                         | 0.1 Pv                  | ]  |
|   | Step                             | 300. Pv                 | ]  |
|   | Plot Multiplier Step Factor      | 1. Pv                   | ]  |
|   | Output File Name                 | Robust_rbf\_RV          |    |
|   | nclude                           |                         | _  |
|   | Static Analysis                  |                         |    |
|   | Eigenvalue Analysis              |                         |    |
|   | State Matrix                     |                         |    |
|   | Frequency Response Analysis      |                         |    |
|   | Hide RecurDyn during Simulat     | ion                     | -  |
|   |                                  |                         |    |
|   | Display Animation                |                         |    |
|   | Gravity<br>X 0. Y -9806.65       | Z 0. Gravity            |    |
|   | Unit Newton - Kilogra            | m - Millimeter - Second |    |
|   |                                  | OK Canc                 | el |

8. Click the **Execution** button to run the optimization with the settings you just made. Then, you can see the summary of the optimization formulation shown at below. Then, click the **OK** button. The optimization will be progressed.

|       | DV                                                     | Description         | Current   | LB   | UB  | Туре                    | Value                      | Statistical In                       | o Dev.Ty         | pe Dev. | Value |
|-------|--------------------------------------------------------|---------------------|-----------|------|-----|-------------------------|----------------------------|--------------------------------------|------------------|---------|-------|
| 1     | DP_SheetC                                              | . Paper Curl        | 0.        | -50. | 50. | Const                   | 0.                         | Random                               | SD               | 3       | 0.    |
| 2     | DP_Modulu                                              | Paper Mod           | 6200.     | 52   | 72  | Const                   | 6200.                      | Random                               | COV              | / 0     | .1    |
| 3     | DP_Thicknes                                            | s Paper Thick       | 0.2       | 0.1  | 0.3 | Const                   | 0.2                        | Random                               | SD               | 5.e-    | -002  |
| 4     | DP_UpperPo                                             | s Upper baffl       | -0.31     | -1,  | 1.  | Variable                | 0.                         | Random                               | SD               | 5.e-    | -002  |
| 5     | DP_LowerPo                                             | s Lower baffl       | -0.22     | -1,  | 1.  | Variable                | 0.                         | Random                               | SD               | 5.e-    | -002  |
| 1     | AR Y wh                                                | en x is 89 C        | onstraint | 1    | EQ  |                         | 12.3                       |                                      | 1.               | 1.      | _     |
| _     |                                                        |                     |           |      |     |                         |                            |                                      |                  |         |       |
|       |                                                        |                     |           |      |     |                         |                            |                                      |                  |         |       |
| eta - | - Model                                                |                     |           |      |     |                         |                            |                                      |                  |         |       |
| eta - | - Model<br>Initial DOE M                               | ethod               |           |      |     | Discret                 | e Latin H                  | lypercube Des                        | gn               |         | _     |
| eta - | - Model<br>Initial DOE M<br>Meta-Model N               | ethod               |           |      | Rac | Discret<br>lial Basis F | e Latin H<br>unctions      | lypercube Des<br>Model(Multi-        | gn<br>Quadratic) |         |       |
| eta - | - Model<br>Initial DOE M<br>Meta-Model N<br>Polynomina | ethod Athod IType A |           |      | Rac | Discret<br>lial Basis F | e Latin H<br>unctions<br>A | lypercube Des<br>Model(Multi-<br>uto | gn<br>Quadratic) |         |       |

9. To view the result of the design optimization after optimization is completed, click the **Result Sheet** tab.

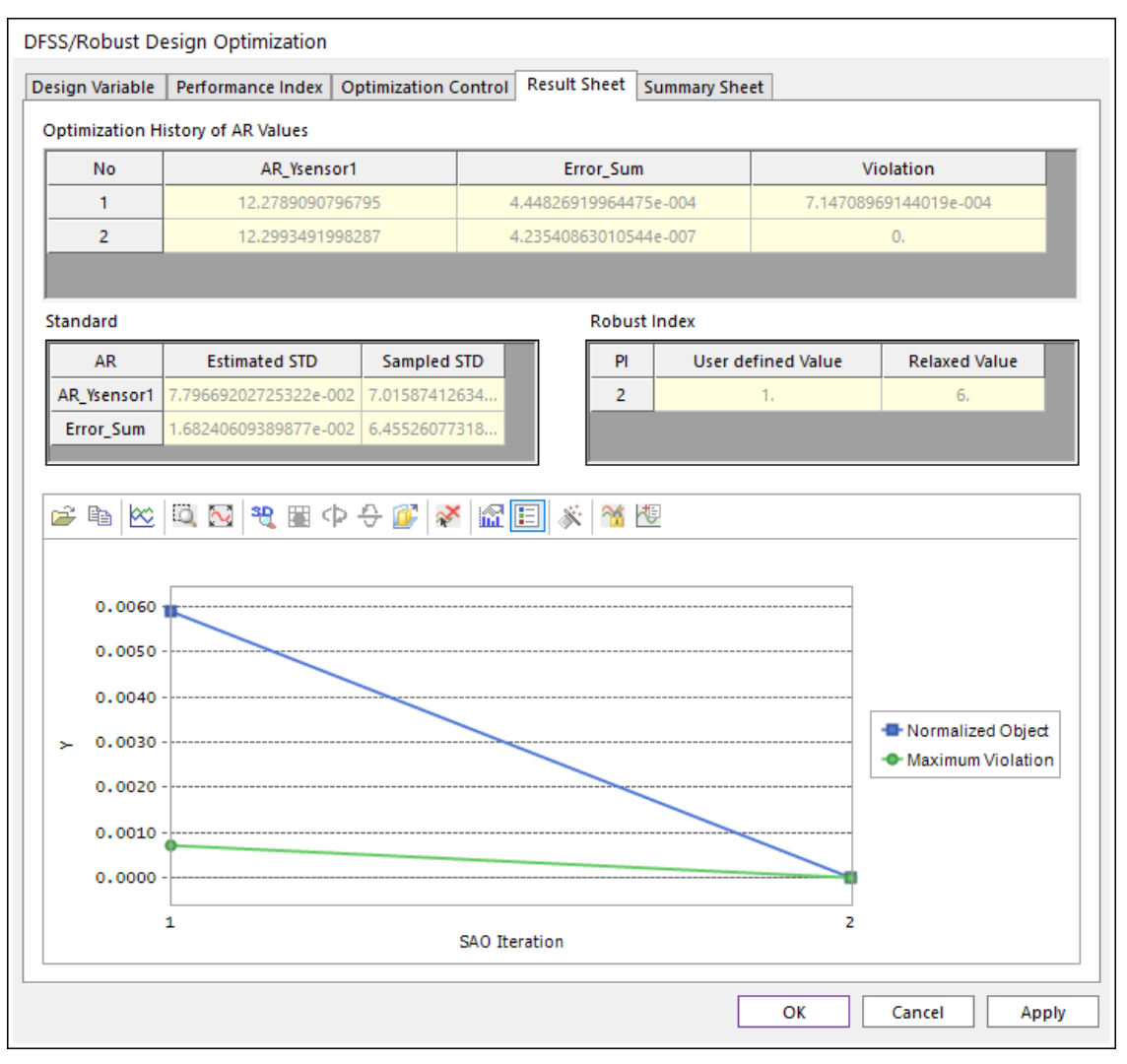

The optimization process is converged at the 2th iteration. The final design gives that AR1 is 12.29 and its' approximate Sigma is 0.07 and the sample Sigma is obtained as 0.07. The error between the approximate Sigma and the sample Sigma is caused from the accuracy of meta-models. When the sample Sigma is greater than the estimated ones, you may re-optimize by using **'Get from Simulation History**'.

**10.** Now, check the analysis results in '**Summary Sheet**'. When constructing the metamodels, the values of design variables and constants are sampled within their bounds and deviations. If you define the parameter as constant, however, they are not changed during optimization process.

In the list of design variables, DV4 and DV5 are changed from (-0.31, -0.22) to (-0.34, -0.21) because they are design variables.

In the list of analysis responses, the optimum values are the analysis responses for the optimum design values and the sample STD (standard deviations) values are evaluated from the sample points for validation. See the optimization control menu at the above Step 7.

|                                              |                                                                                                    | t Design Optim                                                                                                    | nization                                                                                                    |                                                              |                                                                    |                              |                                     |                                                   |         |                                     |   |
|----------------------------------------------|----------------------------------------------------------------------------------------------------|----------------------------------------------------------------------------------------------------|----------------------------------------------------------------------------------------------------|--------------------------------------------------------------|--------------------------------------------------------------------|------------------------------|-------------------------------------|---------------------------------------------------|---------|-------------------------------------|---|
| sign                                         | Varia                                                                                                    | ble Performanc                                                                                                    | ce Index Op                                                                                                 | timizat                                                      | ion Control Res                                                    | ult Sheet                    | Summary S                           | heet                                              |         |                                     |   |
| esig                                         | n Vari                                                                                                    | ables                                                                                                    |                                                                                                    |                                                              |                                                                    |                              |                                     |                                                   |         |                                     |   |
| No                                           | D                                                                                                    | Name                                                                                                    | De                                                                                                    | scriptio                                                     | n Optim                                                            | Current                      | LE                                  | 3                                                 | UB      |                                     |   |
| 4                                            |                                                                                                    | DP_UpperPos                                                                                                    | Upper                                                                                                    | baffle                                                       | Y loc -0.349170                                                    | 5233                         | -0.31                               | -1                                                |         | 1.                                  |   |
| 5 DP_LowerPos Lower                          |                                                                                                    |                                                                                                    | baffle                                                                                                    | Y loc -0.211278                                              | 9799                                                               | -0.22                        | -1                                  |                                                   | 1.      |                                     |   |
| naly                                         | sis Re                                                                                                    | sponses                                                                                                    |                                                                                                    |                                                              |                                                                    |                              |                                     |                                                   |         |                                     |   |
| 1                                            | No                                                                                                    | Na                                                                                                    | ame                                                                                                    |                                                              | Description                                                        | n                            | Op                                  | otimum                                            |         | Sampled STD                         |   |
|                                              | 1                                                                                                    | AR_Ys                                                                                                    | sensor1                                                                                                    |                                                              | Y when x is 89                                                     | 4mm                          | 12,299                              | 3491998287                                        | 7.015   | 87412634486e-002                    | 1 |
|                                              | 2                                                                                                    | Erro                                                                                                    | r_Sum                                                                                                    |                                                              | Error_Squa                                                         | re                           | 4.2354086                           | 3010544e-00                                       | 6.455   | 26077318347e-003                    |   |
| enor                                         | Tormance Indexes                                                                                                    |                                                                                                    |                                                                                                    |                                                              |                                                                    |                              |                                     |                                                   |         |                                     |   |
| No                                           |                                                                                                    | Description                                                                                                    | Definition                                                                                                  | Goal                                                         | Weight/Limit Va                                                    | lue Pok                      | oust Index                          | Alpha Weig                                        | ht Dal  | aved Pohust Index                   | _ |
| No<br>1                                      | AR<br>AR                                                                                                    | Description<br>Y when x is                                                                                                    | Definition<br>Constraint                                                                                    | Goal<br>EQ                                                   | Weight/Limit Va                                                    | lue Rot                      | ust Index                           | Alpha Weig                                        | ht Reli | axed Robust Index                   |   |
| No<br>1<br>2                                 | AR<br>AR<br>AR                                                                                                    | Description     Y when x is     Y when x is                                                                                                    | Definition<br>Constraint<br>Objective                                                                       | Goal<br>EQ<br>MIN                                            | Weight/Limit Va<br>12.3<br>1.                                      | lue Rot                      | 1.<br>1.                            | Alpha Weig<br>1.<br>0.                            | ht Reli | axed Robust Index                   |   |
| No<br>1<br>2<br>SAO<br>Initi                 | AR<br>AR<br>AR                                                                                                    | Description       Y when x is       Y when x is       E Method                                                                                                    | Definition<br>Constraint<br>Objective<br>crete Latin H                                                      | Goal<br>EQ<br>MIN                                            | Weight/Limit Va<br>12.3<br>1.                                      | lue Rot                      | 1.<br>1.                            | Alpha Weig<br>1.<br>0.                            | ht Rela | axed Robust Index                   |   |
| No<br>1<br>2<br>SAO<br>Initi                 | AR<br>AR<br>AR<br>al DO                                                                                                    | Description       Y when x is       Y when x is       E Method       Disodel                                                                                         | Definition<br>Constraint<br>Objective<br>crete Latin Hj<br>dial Basis Fur                                   | Goal<br>EQ<br>MIN<br>ypercut                                 | Weight/Limit Va<br>12.3<br>1.<br>De Design<br>Model(Multi-Qua      | lue Rob                      | Dust Index<br>1.<br>1.<br>Polyne    | Alpha Weig<br>1.<br>0.                            | ht Rela | axed Robust Index                   |   |
| No<br>1<br>2<br>SAO<br>Initi<br>Initi        | AR<br>AR<br>AR<br>al DO<br>al DO<br>al San                                                                                                    | Description       Y when x is       Y when x is       E Method       Disodel       Rac       nple Runs                                                               | Definition<br>Constraint<br>Objective<br>crete Latin Hj<br>dial Basis Fur<br>21 SA                          | Goal<br>EQ<br>MIN<br>ypercub<br>actions<br>O                 | Weight/Limit Va<br>12.3<br>1.<br>De Design<br>Model(Multi-Qua      | dratic)                      | Dust Index 1. 1. Polyne Validat     | Alpha Weig<br>1.<br>0.<br>ominal Type [<br>tion 8 | ht Rela | axed Robust Index Auto aluations 31 |   |
| No<br>1<br>2<br>SAO<br>Initi<br>Met<br>Initi | AR<br>AR<br>AR<br>al DO<br>a - Mo<br>al San<br>timal D                                                                                                    | Description       Y when x is       Y when x is       E Method       Disodel       Rac       nple Runs       Design       D:\t                                       | Definition<br>Constraint<br>Objective<br>crete Latin Hj<br>dial Basis Fur<br>21 SA<br>test_tmp\Sam          | Goal<br>EQ<br>MIN<br>ypercut<br>nctions<br>O                 | Weight/Limit Va<br>12.3<br>1.<br>De Design<br>Model(Multi-Qua<br>  | dratic)<br>2(0)<br>_rbf\_RO_ | Dust Index 1. 1. Polyne Validat 002 | Alpha Weig<br>1.<br>0.<br>ominal Type [<br>tion 8 | ht Rela | Auto                                |   |
| No<br>1<br>2<br>SAO<br>Initi<br>Initi<br>Opt | AR<br>AR<br>AR. | Description       Y when x is       Y when x is       Y when x is       E Method       Disodel       Rac       nple Runs       Design       D:\t       e New Optimum | Definition<br>Constraint<br>Objective<br>crete Latin Hy<br>dial Basis Fur<br>21 SA<br>test_tmp\San<br>Model | Goal<br>EQ<br>MIN<br>ypercut<br>actions<br>O<br>nple_C1<br>A | Weight/Limit Va<br>12.3<br>1.<br>De Design<br>Model(Multi-Quan<br> | dratic)<br>_rbf\_RO_<br>odel | Dust Index 1. 1. Polyna OU2         | Alpha Weig<br>1.<br>0.<br>ominal Type [<br>tion 8 | ht Rela | Auto Auto Auto Spen Summary file    |   |

In the SAO summary, the total number of evaluations is 31 that include the 21 evaluations for the initial sampling.

11. Save the model. In order to study 6-Sigma design, save as the model as **Sample\_C2**.

# Chapter 55

### Running a 6-Sigma Design Optimization

Load the model '**Sample\_C2.rdyn'**. As you can see, 6-Sigma design uses the same design variables and analysis responses as "Sample\_C1". Only the design formulation is different from the robust design. Figure C-5-1 shows the design variables, which is the same as "Sample\_C1".

| C                                                                                 | FSS/R | obust Desig | ın Optimizatio | on      |       |       |       |   |       |                |   |         |   |            |  |
|-----------------------------------------------------------------------------------|-------|-------------|----------------|---------|-------|-------|-------|---|-------|----------------|---|---------|---|------------|--|
| Design Variable Performance Index Optimization Control Result Sheet Summary Sheet |       |             |                |         |       |       |       |   |       |                |   |         |   |            |  |
|                                                                                   | DV    | DP          | Description    | Current | LB    | UB    | Туре  |   | Value | Statistical In | ı | Dev.Typ | e | Dev. Value |  |
|                                                                                   | 1     | DP_SheetC   | Paper Curl     | 0.      | -50.  | 50.   | Cons  | • | 0.    | Random         | • | SD      | - | 30.        |  |
|                                                                                   | 2     | DP_Modulus  | Paper Mod      | 6200.   | 5200. | 7200. | Cons  | • | 6200. | Random         | • | cov     | - | 0.1        |  |
|                                                                                   | 3     | DP_Thickn   | Paper Thic     | 0.2     | 0.1   | 0.3   | Cons  | • | 0.2   | Random         | • | SD      | - | 5.e-002    |  |
|                                                                                   | 4     | DP_Upper    | Upper baff     | -0.31   | -1.   | 1.    | Varia | • | 0.    | Random         | • | SD      | - | 5.e-002    |  |
|                                                                                   | 5     | DP_LowerP   | Lower baff     | -0.22   | -1.   | 1.    | Varia | • | 0.    | Random         | • | SD      | - | 5.e-002    |  |

Figure C-5-1 The design variables for 6-Sigma Design Optimization

### To run a robust design optimization:

Let's consider the 6-sigma design optimization formulation, shown in Figure C-5-2. The design goal is to minimize the sum of error, which represents (Y\_position - 12.3)\*\*2. From the viewpoint of 6-sigma design, the Y\_position should satisfy the following inequality relations.

AutoDesign describes the above relation by using two inequality constraints.

$$Y_{position} + 6*Sigma = < 15.3$$

The signs of -' and +' positioned before sigma are automatically defined for the inequality constraint types such as 'GE' or 'LE'. Hence, you can define those two inequality constraints shown in Figure C-5-2. The grey colored parts are deactivated.

As explained in "Sample\_C1". DFSS/Robust design module defines the design objective as

### **PI** = Weight\*(AR\***Alpah\_Weight**+Sigma\***Robust\_Index**)

For this problem, we want to minimize only AR2. Thus, we define the robust index = 0 and the alpha weight = 1.

| 0 | FSS/R  | obust        | Design ( | Optimization   |                |      |        |       |                  |              |              |  |
|---|--------|--------------|----------|----------------|----------------|------|--------|-------|------------------|--------------|--------------|--|
| Į | Design | Variab       | le Perfo | rmance Index C | ptimization Co | ntro | l Resu | lt Sh | eet Summary Shee | t            |              |  |
| l | PI     | Use          | AR       | Description    | Definition     |      | Goa    | al    | Weight/Limit Va  | Robust Index | Alpha Weight |  |
| l | 1      |              | A 🔻      | Y when x is 8  | Constraint     | -    | LE     | •     | 15.3             | 6.           | 1.           |  |
|   | 2      | ~            | A 🔻      | Y when x is 8  | Constraint     | -    | GE     | •     | 9.3              | 6.           | 1.           |  |
|   | 3      | $\checkmark$ | E 🔻      | Error_Square   | Objective      | •    | MIN    | •     | 1.               | 0.           | 1.           |  |

Figure C-5-2 Design optimization formulation for 6-sigma constraints

- 2. Click the **Optimization Control \rightarrow DOE Meta Modeling Methods**
- 3. In order to save the computational time, we will use the analysis results from "Sample\_C1". Uncheck 'Select DOE method' and Check 'Get From Simulation History". Then, the Get From Simulation History button will be activated. Click the Get From Simulation History button.

| E & Meta Modeling Methods                                                            |                                                                                            |
|--------------------------------------------------------------------------------------|--------------------------------------------------------------------------------------------|
| Auto Selection                                                                       |                                                                                            |
| DOE Method                                                                           | Meta Modeling Method                                                                       |
| Select DOE Method                                                                    | ◯ Simultaneous Kriging/DACE Model *                                                        |
| Classical Method<br>Generalized Small Composite Design<br>Central Composite Design   | Radial Basis Functions Model(Gaussian)     Radial Basis Functions Model(Multi-Quadratic) * |
| Box and Behnken Design                                                               | Polynomial Function                                                                        |
| Number of 20 Incomplete Small Composite Design-1 Incomplete Small Composite Design-2 | <ul> <li>Constant Model</li> <li>Linear Model</li> <li>Complete Quadratic Model</li> </ul> |
| Get From Simulation History                                                          | Pure Quadratic Model     Pure Cubic Model     Hybrid Linear                                |
|                                                                                      | * Recommended                                                                              |

4. Then, you can see the simulation history as below. Then, check the runs in the '**Get'** column. In order to compare 6-sigma design optimization with the robust design result,

| No        | Plot            | Get             | Update | Export   | Design Cost | Description of             | Success/Fa | Violati | AR1        | AR2           | DV1     | DV2     | DV3         | DV4    | DV5            | F |
|-----------|-----------------|-----------------|--------|----------|-------------|----------------------------|------------|---------|------------|---------------|---------|---------|-------------|--------|----------------|---|
| 7         | Γ               | ~               |        |          | 0.          | Initial Run Bloc           | Success    | -       | 11.761     | 0.2901        | -18.42  | 6357.8  | 0.2578      | 1.     | 5.26315        | 1 |
| 8         |                 | ~               |        |          | 0.          | Initial Run Bloc           | Success    | -       | 10.719     | 2.4995        | -44.73  | 5726.3  | 0.1421      | 5.2631 | -0.8947        |   |
| 9         |                 |                 |        |          | 0.          | Initial Run Bloc           | Success    | -       | 11.253     | 1.0960        | 44.736  | 5200.   | 0.3         | 0.8947 | -0.2631        | ľ |
| 10        |                 |                 |        |          | 0.          | Initial Run Bloc           | Success    | -       | 14.174     | 3.5144        | -50.    | 5936.8  | 0.2368      | -0.368 | 0.57894        |   |
| 11        |                 |                 |        |          | 0.          | Initial Run Bloc           | Success    | -       | 11.186     | 1.2389        | 18.421  | 6147.3  | 0.2684      | 0.7894 | -0.3684        |   |
| 12        |                 | <b>~</b>        |        |          | 0.          | Initial Run Bloc           | Success    | -       | 10.712     | 2.5197        | 7.8947  | 7200.   | 0.1947      | 0.4736 | -0.7894        | ŀ |
| 13        |                 | <b>I</b>        |        |          | 0.          | Initial Run Bloc           | Success    | -       | 12.393     | 8.6501        | 23.684  | 6884.2  | 0.1315      | -0.894 | -0.4736        |   |
| 14        |                 |                 |        |          | 0.          | Initial Run Bloc           | Success    | -       | 10.404     | 3.5946        | 39.473  | 5831.5  | 0.2473      | 0.3684 | -1.            |   |
| 15        |                 |                 |        |          | 0.          | Initial Run Bloc           | Success    | -       | 13.546     | 1.5543        | 28.947  | 6042.1  | 0.1842      | 0.2631 | 0.78947        | ŀ |
| 16        |                 |                 |        |          | 0.          | Initial Run Bloc           | Success    | -       | 12.865     | 0.3202        | -34.21  | 6568.4  | 0.1736      | -5.263 | 0.26315        |   |
| 17        |                 |                 |        |          | 0.          | Initial Run Bloc           | Success    | -       | 13.718     | 2.0131        | -28.94  | 5410.5  | 0.2789      | 0.5789 | 1.             |   |
| 18        |                 |                 |        |          | 0.          | Initial Run Bloc           | Success    | -       | 13.472     | 1.3741        | -7.894  | 5515.7  | 0.1631      | 0.1578 | 0.68421        |   |
| 19        |                 |                 |        |          | 0.          | Initial Run Bloc           | Success    | -       | 11.694     | 0.3670        | -39.47  | 5621.0  | 0.2894      | 0.6842 | -5.2631        |   |
| 20        |                 |                 |        |          | 0.          | Initial Run Bloc           | Success    | -       | 13.892     | 2.5353        | 34.210  | 6778.9  | 0.2263      | -0.578 | 0.36842        |   |
| 21        |                 |                 |        |          | 0.          | Initial Run Bloc           | Success    | -       | 12.226     | 5.4261        | 0.      | 6200.   | 0.2         | -0.31  | -0.22          |   |
| 22        |                 |                 |        |          | 0.          | RSA01                      | Success    | 1.3515  | 12.121     | 3.1877        | 0.      | 6200.   | 0.2         | -0.597 | -0.4601        |   |
| 23        |                 |                 |        |          | 0.          | RSAO1                      | Success    | 0.      | 12.301     | 1.1335        | 0.      | 6200.   | 0.2         | -0.636 | -0.4034        | F |
| 24        |                 |                 |        |          | 0.          | RSAO1                      | Success    | 0.      | 12.300     | 9.7532        | 0.      | 6200.   | 0.2         | -0.636 | -0.4035        | L |
| Jpd<br>() | ate Mo<br>New N | odel —<br>Nodel | OCurre | nt Model | Update      | Select -<br>Target<br>From | Plot       |         | <b>•</b> ( | Clear<br>heck | Plot Fa | ctor AR | Import File |        | Plot<br>Delete |   |

select only the results of 'Initial Runs for Meta Model'. Finally, click the OK button.

- Now, you will back to the window of DOE Meta Modeling Methods. Then, select `Radial Basis Function Model(Multi-Quadratics)' for meta-model and 'Auto' for polynomial type.
- 6. To Return the **'Optimization Control**' tab, click **Close** button. We will the same convergence tolerances and the same validation information. Thus, click the **Execution** button. If all information is the same as Figure C-5-3, then push the **OK** button.

| No DV |                               | Description | Current     | LB                                            | UB   | Туре | Value    | Statistical Info |    | Dev.Typ | Dev. Value |         |
|-------|-------------------------------|-------------|-------------|-----------------------------------------------|------|------|----------|------------------|----|---------|------------|---------|
| 1     | DP_SheetC                     |             | Paper Curl  | 0.                                            | -50. | 50.  | Const    | 0.               | Ra | indom   | SD         | 30.     |
| 2     | DP_Mo                         | odulus      | Paper Mod   | 6200.                                         | 52   | 72   | Const    | 6200.            | Ra | indom   | COV        | 0.1     |
| 3     | DP_Thi                        | ickness     | Paper Thick | 0.2                                           | 0.1  | 0.3  | Const    | 0.2              | Ra | ndom    | SD         | 5.e-002 |
| 4     | DP_Up                         | perPos      | Upper baffl | -0.31                                         | -1,  | 1.   | Variable | 0.               | Ra | ndom    | SD         | 5.e-002 |
| 5     | DP_Lov                        | werPos      | Lower baffl | -0.22                                         | -1.  | 1.   | Variable | 0.               | Ra | ndom    | SD         | 5.e-002 |
| -     | AK                            | T WHEN      | TX IS 05 C  |                                               | -    | GE   |          | 9.5              |    | 0       |            | 0,      |
|       |                               | Linoi       |             | bjetire                                       |      |      |          |                  |    |         |            | ·       |
|       | - Model                       |             |             |                                               | _    | _    |          | _                | _  |         |            |         |
| eta   |                               | OE Met      | thod        | Get From Simulation History                   |      |      |          |                  |    |         |            |         |
| eta   | Initial D                     | odel Me     | thod        | Radial Basis Functions Model(Multi-Quadratic) |      |      |          |                  |    |         |            |         |
| eta   | Initial D<br>Meta-M           |             |             | Auto                                          |      |      |          |                  |    |         |            |         |
| eta   | Initial D<br>Meta-M<br>Polyno | ominal T    | iype        |                                               |      |      |          |                  |    |         |            |         |

Figure C-5-3 Summary of 6-Sigma design optimization formulation

7. When the optimization process is converged, click the **Result Sheet** tab. Then, the optimization results are shown in Figure C-5-4. The final design gives that AR1=12.299 and the estimate Sigma and the sample Sigma are 0.053 and 0.062, respectively. In the robust index check, the relation of 'AR1+/-6\*0.062 satisfies the limit values of 9.3 and 15.3. Thus, the relaxed values for robust indexes are obtained as '6'. For more information of 6-sigma design, refer to the 'Guideline Manual'.

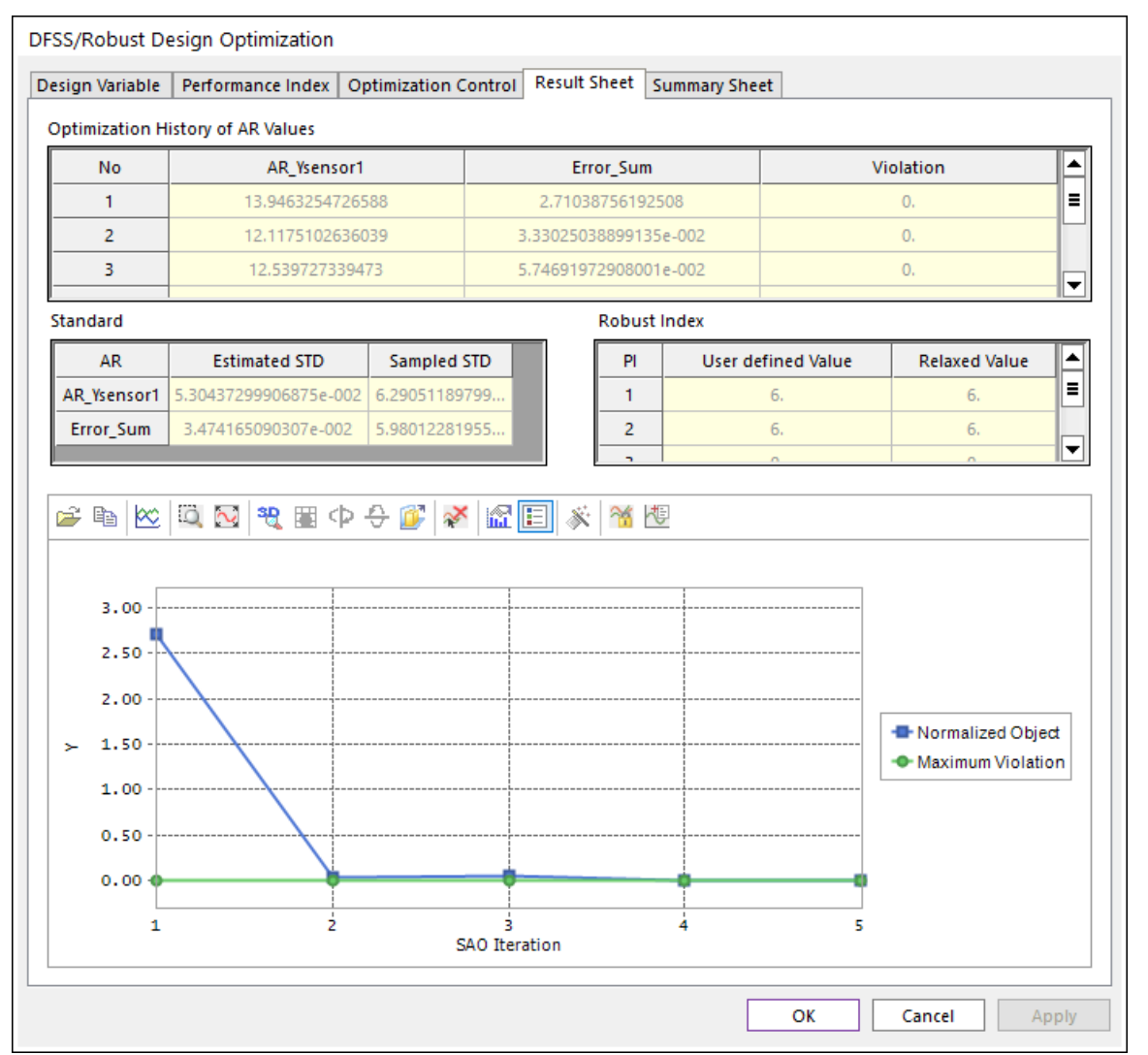

Figure C-5-4 Convergence history of 6-Sigma design optimization

Now, compare the optimization results of `Sample\_C1' and `Sample\_C2'. Both designs have different design variables (DV4 & DV5) but give nearly equal values of the sample-Sigma. Thus, you can select one of them. For these comparisons, we think that the design result of robust design is better than that of 6-sigma design, because it gives better position of paper at the target position even though their sample variances are nearly equal.

Thanks for participating in this tutorial!